### INSTRUCTIONS: PROVIDING PERMISSION TO OVERRIDE RESTRICTIONS OR REQUIRED CONSENT

## Login to WebAdvisor at: https://webadvisor.lclark.edu

Once you've logged in, choose the "Faculty" link at the right.

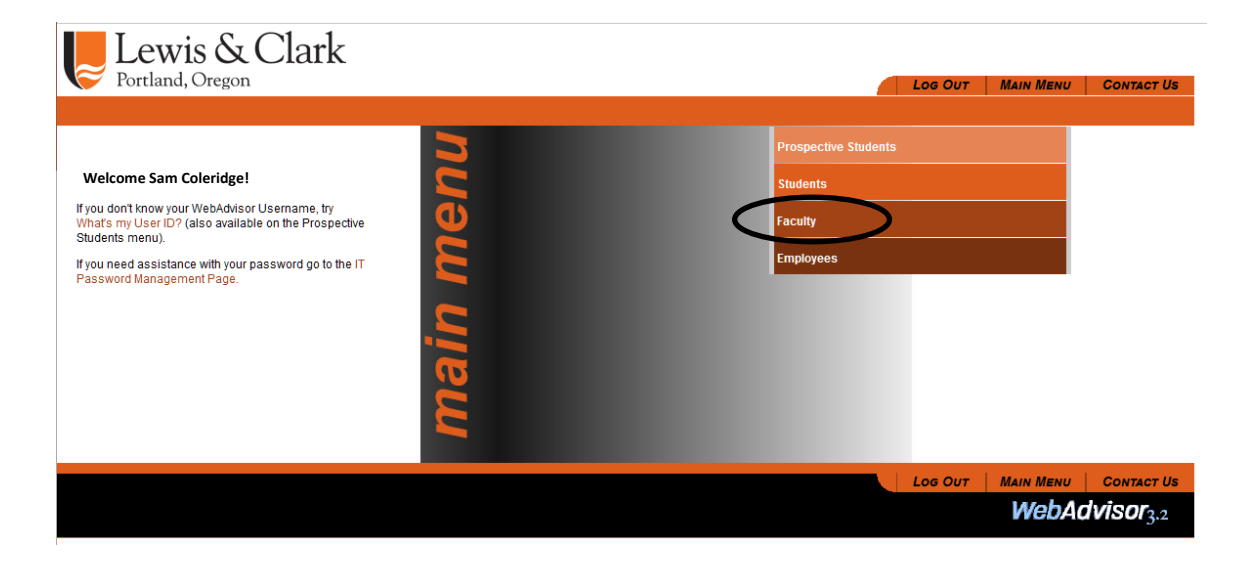

Choose the "Faculty (Self-Service)" link.

| Lew<br>Portland | vis & Clark<br>d, Oregon                                                                                                    | Log Out             | MAIN MENU     | FACULTY MENU | CONTACT US            |
|-----------------|----------------------------------------------------------------------------------------------------|---------------------|---------------|--------------|-----------------------|
| Fa              | CULTY - WEBADVISOR FOR FACULTY MENU                                                                                                    |                     |               |              |                       |
|                 | Use the menu option "Faculty (Self Service)" to enter grades.                                                                                                    |                     |               |              |                       |
|                 |                                                                                                    |                     | flammalat     |              |                       |
|                 | User Account                                                                                                    |                     | Financial     | Information  |                       |
|                 | User Profile (Self Service)<br>Google Group Edit<br>Emergency Contact Info                                                                                                    | Bank Information (S | Self Service) |              |                       |
|                 | Faculty Information                                                                                                    |                     |               |              |                       |
| ¢               | Class Roster Select Section<br>My Advisees<br>Student-Granted Access<br>Search for Sections<br><del>Student Course Termissions</del><br>Advisor Permission to Register<br>Notification of Academic Concern (Advising Alert)<br>Informer Reports<br>resultook Adoption Pron<br>Faculty (Self Service) |                     |               |              |                       |
|                 |                                                                                                    | LOG OUT             | MAIN MENU     | FACULTY MENU | CONTACT US            |
|                 |                                                                                                    |                     |               | WebA         | dvisor <sub>3.2</sub> |

You will be passed through from WebAdvisor to *Self-Service*.

Your course sections (future, current and past) will be listed in Self-Service by semester, with the most recent (or future) semester at the top. Curent and past semesters are below. Choose the course section that you wish to view by clicking on the link.

| A5 - Spring 2024                           |                                                    |                                     |                 |
|--------------------------------------------|----------------------------------------------------|-------------------------------------|-----------------|
| ection                                     | Times                                              | Locations                           | Availability () |
| CORE-120-11: Words                         | M/W/F 1:50 PM - 2:50 PM<br>1/16/2024 - 4/25/2024   | John R. Howard Hall, 203<br>Lecture | 19/19/0         |
| ENG-100-01: Topics in Lit: Jane Austen     | M/W/F 11:30 AM - 12:30 PM<br>1/16/2024 - 4/25/2024 | John R. Howard Hall, 245<br>Lecture | 24/24/0         |
| AS - Fall 2023                             |                                                    |                                     |                 |
| ection                                     | Times                                              | Locations                           | Availability 🕦  |
| CORE-120-12: Words                         | M/W/F 1:50 PM - 2:50 PM<br>9/5/2023 - 12/12/2023   | Miller Center, 208<br>Lecture       | 19/19/0         |
| ENG-205-F1: Maj Periods/issues English Lit | M/W/F 9:10 AM - 10:10 AM<br>9/5/2023 - 12/12/2023  | Miller Center, 210<br>Lecture       | 20/20/0         |
| ENG-312-01: The Early English Novel        | M/W/F 11:30 AM - 12:30 PM<br>9/5/2023 - 12/12/2023 | John R. Howard Hall 123<br>Lecture  | 20/24/0         |
| A5 - Spring 2023                           |                                                    |                                     |                 |
| ection                                     | Times                                              | Locations                           | Availability 🕕  |
| CORE-120-08: Words                         | M/W/F 1:50 PM - 2:50 PM<br>1/17/2023 - 4/27/2023   | Miller Center, 208<br>Lecture       | 2/19/0          |
| ENG-100-01: Topics: Gothic Literature      | M/W/F 11:30 AM - 12:30 PM<br>1/17/2023 - 4/27/2023 | Miller Center, 210<br>Lecture       | 3/26/0          |

# This will bring you to your class roster. Click on the Permissions tab.

| Section Details                                                                        |                                                                                        |             |  |  |  |  |  |  |  |
|----------------------------------------------------------------------------------------|----------------------------------------------------------------------------------------|-------------|--|--|--|--|--|--|--|
| < Back to Courses                                                                      |                                                                                        |             |  |  |  |  |  |  |  |
|                                                                                        |                                                                                        |             |  |  |  |  |  |  |  |
| ENG-312-01: The Early English Novel                                                    |                                                                                        |             |  |  |  |  |  |  |  |
| CAS - Fall 2023<br>CAS Campus                                                          |                                                                                        |             |  |  |  |  |  |  |  |
| M/W/F 11:30 AM - 12:30 PM<br>9/5/2023 - 12/12/2023<br>John R. Howard Hall, 123 Lecture | M/W/F 11:30 AM - 12:30 PM<br>9/5/2023 - 12/12/2023<br>John R. Howard Hall, 123 Lecture |             |  |  |  |  |  |  |  |
| Seats Available (j 20 / 24 / 0                                                         |                                                                                        |             |  |  |  |  |  |  |  |
| Waitlisted 0<br>Roster Grading Permissions Waitlist                                    |                                                                                        |             |  |  |  |  |  |  |  |
|                                                                                        |                                                                                        |             |  |  |  |  |  |  |  |
| Student Name                                                                           | Student ID                                                                             | Class Level |  |  |  |  |  |  |  |
| Doug Aditch                                                                            | 2                                                                                      | Senior      |  |  |  |  |  |  |  |
| Rita Book                                                                              | 2                                                                                      | Senior      |  |  |  |  |  |  |  |
| Patti Kaake                                                                            | 2                                                                                      | Junior      |  |  |  |  |  |  |  |
| Olive Tree                                                                             | 2                                                                                      | Junior      |  |  |  |  |  |  |  |

You will be presented with two options. To override restrictions, or to provide instructor consent, choose the Faculty Consent button. (To find directions on waiving prerequisites, see instructions <u>here</u>.)

| ENG-312-01: The Early English Novel<br>CAS - Fall 2023<br>CAS Campus                                                                                |
|----------------------------------------------------------------------------------------------------|
| M/WF 11:30 AM - 12:30 PM<br>9/5/2023 - 12/12/2023<br>John R. Howard Hail, 123 Lecture                                                               |
| Seats Available () 20 / 24 / 0                                                                                                    |
| Waitlisted 0<br>Roster Grading Permissions Waitlist                                                                                                 |
| Faculty Permissions Choose one of the categories below : Requisite Waiver Waiver Waive prerequisites so that a student can register for the course. |

**FACULTY CONSENT** – for use with courses which always require instructor consent, or courses which have *restrictions*. Restrictions are requirements such as Junior Standing or requirements that the student have a specific major, etc. (A course may have multiple restrictions, or may require both instructor consent AND that the student meet restrictions.)

• Using this option waives ALL required consent and/or restrictions. You do *not* have the ability to choose individual restrictions, or to waive consent but not restrictions.

### TO PROVIDE FACULTY CONSENT AND/OR OVERRIDE RESTRICTIONS:

Click on the Faculty Consent button – you'll see a list of students to whom you have already granted an override, and there will be a search field into which you can enter a student ID.

| Roster                                | Grading                             | Permissions       | Waitlist |          |              |                       |                           |  |
|---------------------------------------|-------------------------------------|-------------------|----------|----------|--------------|-----------------------|---------------------------|--|
| < Back To<br>Faculty Co<br>Faculty Co | o Faculty P<br>onsent<br>onsent Sta | ermissions<br>tus |          |          |              |                       | Student Name or I         |  |
| Student                               |                                     |                   | ID       | Status   | Updated By   | Updated On            | Explanation               |  |
| м                                     | ason Jarr                           |                   | 2        | Approved | S. Coleridge | 9/21/2023 10:27:14 AM | Consent/Override restrict |  |

While the search function will *ostensibly* search on name, you are STRONGLY urged to use Student ID number. (The student file is so large that the search by name may not work optimally.) Ask the student for the ID number when the student requests an exception to add your course.

### When you enter the ID number in the search box:

The student's name will appear. If this is the correct student, click on the name.

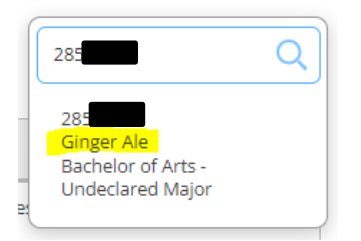

- 1. From the "Status" drop-down list, choose "approved".
- 2. From the "Reason" drop-down list, choose "Consent/Override restriction"
- You do *not* have to add a comment, but you can add one if you want to track why you gave consent ("major who needs course to graduate"). Please keep comments professional. *These comments are available to the student.*
- 4. Click on the "Save" button.

| Add Faculty Consent                 |                                                      |
|-------------------------------------|------------------------------------------------------|
| ENG-312-01: The Early English Novel | CAS - Fall 2023                                      |
| Student                             | Ginger Ale<br>Student 28<br><u>finchj@lclark.edu</u> |
| Status                              | Approved •                                           |
| Reason                              | Consent/Override restrict 🗸                          |
| Additional Comments                 | Additional Comments                                  |
| Cancel                              | Save                                                 |

You will receive a green "consent added" notification in the top right corner of the screen;

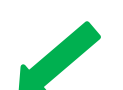

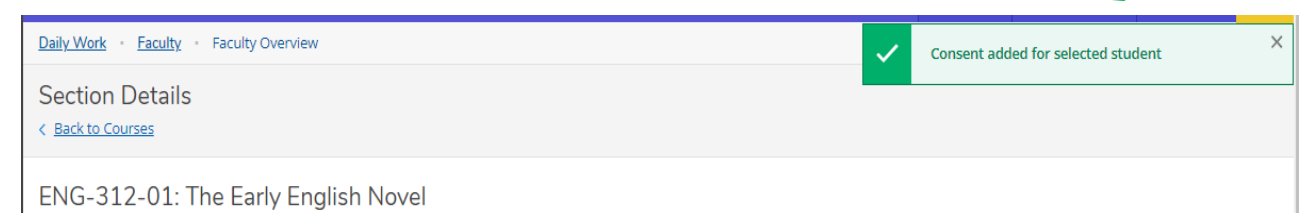

and you will see the student added to the list of students to whom you have given consent.

|                                                                                        |                    |                    |                              | ×                                  | Consent added i                   | or selected student |   |
|----------------------------------------------------------------------------------------|--------------------|--------------------|------------------------------|------------------------------------|-----------------------------------|---------------------|---|
| Section Details<br>< <u>Back to Courses</u>                                            |                    |                    |                              |                                    |                                   |                     |   |
| ENG-312-01: The Early                                                                  | y English Novel    |                    |                              |                                    |                                   |                     |   |
| CAS - Fall 2023<br>CAS Campus                                                          |                    |                    |                              |                                    |                                   |                     |   |
| M/W/F 11:30 AM - 12:30 PM<br>9/5/2023 - 12/12/2023<br>John R. Howard Hall, 123 Lecture |                    |                    |                              |                                    |                                   |                     |   |
| Seats Available () 20 / 24 / 0                                                         |                    |                    |                              |                                    |                                   |                     |   |
| Waitlisted 0<br>Roster Grading Per                                                     | rmissions Waitlist |                    |                              |                                    |                                   |                     |   |
|                                                                                        | iccione            |                    |                              |                                    |                                   |                     |   |
| < Back To Faculty Permi<br>Faculty Consent                                             | 15510115           |                    |                              |                                    |                                   |                     |   |
| < Back To Faculty Permi<br>Faculty Consent<br>Faculty Consent Status                   |                    |                    |                              |                                    |                                   | Student Name or ID  | Q |
| < Back To Faculty Permi<br>Faculty Consent<br>Faculty Consent Status                   |                    | Status             | Updated By                   | Updated On                         | Explanation                       | Student Name or ID  | Q |
| < Back To Faculty Permi<br>Faculty Consent<br>Faculty Consent Status<br>Student        | ID<br>2859564      | Status<br>Approved | Updated By<br>F S. Coleridge | Updated On<br>9/29/2023 7:35:59 AM | Explanation<br>Consent/Override r | Student Name or ID  | 0 |

To return to your roster, just click on the roster tab. (Or, to enter additional overrides, click on the blue "back to faculty permissions" link.)

| Waitlisted 0           |                      |             |          |      |        |   |
|------------------------|----------------------|-------------|----------|------|--------|---|
| Roster                 | Grading              | Permissions | Waitlist |      |        |   |
| < Back To<br>Requisite | Faculty P<br>Waivers | ermissions  |          |      |        |   |
| Student W              | aiver Info           | rmation     |          |      |        |   |
| Student Nan            | ne                   |             |          | Stud | ent ID | A |

You cannot currently remove permission that you have granted. If you need assistance during the add/drop period to revoke permission, please see information <u>here</u>.